## преддипломная практика ППС

Преддипломная практики доступны ППС, чьи ФИО назначены в рабочих графиках SPortal

- 1. Запустить браузер (не использовать Internet Explorer, желательно Google Chrome)
- 2. В адресной строке ввести адрес портала https://www.do.ektu.kz
- 3. В блоке Е Сервисы перейти по ссылке Дистанционные курсы
- Открыть верхнее меню «ваши курсы», по умолчанию выгрузятся дисциплины для групп обучающихся с применением ДОТ. В верхнем левом углу из выпадающего списка выбрать «традиционные».
- 5. Откроется страница с дисциплинами и практиками закреплённые за преподавателем для традиционных группы
- 6. Нажать по названию практики
- 7. По умолчанию курс закрыт, нажать на кнопку «открыть»
- 8. Перейти в режим редактирования
- 9. Доступна одна неделя, где доступны «Добавить ресурс» для загрузки материалов по практике, «Добавить задание»- для загрузки заданий
- 10. После загрузки ответов по практике обучающимися на дистанционных курсах в СДО автоматом формируется заявка в ЦОС.
- 11. Результат проверки появляется в протоколе по практике и на дистанционном курсе, после того как ответственный по школе осуществит проверку в системе плагиата и укажет результат в заявке ЦОС

• на дистанционном курсе по ссылке «Ответы по заданию» прикреплены отчеты обучающихся, в поле «Проверка на плагиат» статус «не пройдена» - значит работу не проверяли на плагиат

- проверку осуществляет ответственный сотрудник школы/кафедры через ЦОС
- Как только проверка будет проведена в система плагиат и в ЦОС внесут результат, в СДО на дистанционном курсе по ссылке «Ответы по заданию» в поле «Проверка на плагиат» статус «не пройдена» будет изменен на «Справка готова» и будет показан % уникальности работы